## Electronic AOC Check Registration and Request Process

- To register for the first time with the electronic AOC registry, go to <u>http://kcoj.kycourts.net/PublicMenu/Register.aspx</u> and complete the fields listed below.
- 2. When finished, click the "Register" button at the bottom of the page.

| AOC Fast Cheo<br>Email Address:                              | k/Public Menu Registration<br>Confirm Email:                                                | You will use your email address                                                                                                    |
|--------------------------------------------------------------|---------------------------------------------------------------------------------------------|----------------------------------------------------------------------------------------------------|
| Password:                                                    | Confirm Password:                                                                           | to login.                                                                                                    |
| First Name                                                   | Middle (optional)                                                                           | Four password must be<br>between 6-20 characters. Mixed<br>case and both alpha and numeric<br>characters are recommended for<br>security. |
| Last Name                                                    |                                                                                             | If you are individual requester<br>(not associated with an agency),<br>places lave a Agency (Company)                                     |
| Agency/Compan                                                | (optional)                                                                                  | field blank.                                                                                                    |
| Address 1                                                    |                                                                                             |                                                                                                    |
| Address 2 (optional)                                         |                                                                                             |                                                                                                    |
| City                                                         | State ZIP                                                                                   |                                                                                                    |
| Telephone                                                    |                                                                                             |                                                                                                    |
| This website                                                 | ontains information provide                                                                 | d by the Kentucky Court of                                                                                                    |
| Justice as a s<br>no guarantee<br>contained ins<br>purposes. | ervice to the community. The<br>s as to the accuracy or avail<br>de. Furthermore, the websi | a Kentucky Court of Justice makes<br>ability of the information<br>te is not to be used for illegal                                       |
| By checking the requirements                                 | ne box below you agree tha<br>for using the website.                                        | t you understand the                                                                                                    |
| I agree to                                                   | the provided terms of use                                                                   |                                                                                                    |

3. You will receive the following message. Click the "Continue" button at the bottom of the box.

| Kentucky: Cour                            | KENTUCKY<br>COURT OF JUSTICE<br>Kentucky: Court of Justice - Home                                                                                                    |  |  |  |
|-------------------------------------------|----------------------------------------------------------------------------------------------------|--|--|--|
|                                           | Your registration has been received.<br>You will receive a verification email to the email address used in the registration process<br>Allow up to 24-hours for delivery of the verification email. |  |  |  |
|                                           | Conunue                                                                                                    |  |  |  |
|                                           |                                                                                                    |  |  |  |
| Kentucky Court of Justice   version 4.1.0 |                                                                                                    |  |  |  |

1

- 4. Shortly after, you will receive an e-mail sent to the address you entered into the AOC Fast Check/Public Menu Registration page.
- 5. The e-mail you receive will have a link embedded in it. You must click on that that link in order to activate your account. After you click the link, you will receive the following message.

| COURT OF JUSTICE                              |  |  |
|-----------------------------------------------|--|--|
| Your account has been successfully activated. |  |  |
|                                               |  |  |
| Kentucky Court of Justice   version 4.1.0     |  |  |
|                                               |  |  |

6. Click "Continue" and you will be taken to the following page.

| Public Menu                               |
|-------------------------------------------|
| Welcome : tina.webb@ky.gov                |
| AOC FastCheck                             |
| Logout                                    |
| Update Profile                            |
| View Open Jobs                            |
|                                           |
| Kentucky Court of Justice   version 4.1.0 |

7. Click the "AOC FastCheck" link above.

| KENTUCKY<br>COURT OF J                                                                                                    | <u>USTICE</u>                                                                                                    | Record Request History |
|----------------------------------------------------------------------------------------------------|----------------------------------------------------------------------------------------------------|------------------------|
| Links<br>Public Menu<br>Instructions<br>Once the STATUS of your<br>Batch is Complete, click the<br>link to view the results of<br>the record request | Batch History         Click Here to Add a New Batch         BATCH 0 - 0 OF 0         No Records Have Been Requested |                        |

- 8. After clicking on the fast check link, you will be routed to the page above. Click on "Click Here to Add a New Batch" to continue on to the area where you will enter the type of AOC check needed.
- 9. Once on the "Request Type Information" page, choose the "Category" and "Group" selection, from the drop down boxes, that meet the needs of the AOC check request.
  a. CHFS Imminent Risk Investigation should appear like this:

| Instructions                                                                                                    |                                                                                                    |
|----------------------------------------------------------------------------------------------------|----------------------------------------------------------------------------------------------------|
| Please verify the information<br>on the screen. This<br>Information will be used as<br>our delivery mechanism.<br>Any incorrect information<br>could delay your request. | Category<br>CHFS - Imminent Risk Investigation  Group<br>CHFS - I.R.I.                                                                                                    |
| Licensing Request<br>For proper delivery to<br>censing agencies select<br>Licensing in Category field<br>and the agency receiving<br>results in the Group field.         | Criminal Investigation To pay with a Prepaid Account you MUST select an account from the Account List. If you do not want to pay with an account, select 'Select an Account' Prepaid Account List No Prepaid Accounts |
| ields marked with * are equired fields.                                                                                                    | Amount Per Request: \$0.00<br>Account Balance: \$0.00                                                                                                    |
| ields marked with **                                                                                                    |                                                                                                    |

b. CHFS – Non-Imminent Risk Investigation should appear like this:

| Instructions                                                                              |                                                                                                    |
|-------------------------------------------------------------------------------------------|----------------------------------------------------------------------------------------------------|
| Please verify the information                                                             | REQUEST TYPE INFORMATION                                                                                                    |
| on the screen. This                                                                       | Category                                                                                                    |
| information will be used as                                                               | CHFS - Non-Imminent Risk Investigation                                                                                                    |
| our delivery mechanism.                                                                   | Group                                                                                                    |
| any incorrect information                                                                 | CHFS - N.I.R.I.                                                                                                    |
| could delay your request.                                                                 | Reason                                                                                                    |
| Licensing Request                                                                         | Criminal Investigation                                                                                                    |
| For proper delivery to<br>licensing agencies select<br><b>Licensing</b> in Category field | To pay with a Prepaid Account you MUST select an account from the Account List. If you do not want to pay with an account, select 'Select an Account' |
| and the agency receiving results in the Group field.                                      | Prepaid Account List                                                                                                    |
|                                                                                           | No Prepaid Accounts 🔽                                                                                                    |
| Fields marked with * are required fields.                                                 | Amount Per Request: \$0.00<br>Account Balance: \$0.00                                                                                                 |
| Fields marked with <b>**</b>                                                              |                                                                                                    |

c. CHFS – Foster Care/Adoption Application should appear like this:

| Instructions                                                                                                    |                                                                                                    |
|----------------------------------------------------------------------------------------------------|----------------------------------------------------------------------------------------------------|
| Please verify the information<br>on the screen. This<br>information will be used as<br>our delivery mechanism.<br>Any incorrect information<br>could delay your request. | REQUEST TYPE INFORMATION                                                                                                    |
|                                                                                                    | Category                                                                                                    |
|                                                                                                    | CHFS - Foster Care/Adoption Application                                                                                                    |
|                                                                                                    | Group                                                                                                    |
|                                                                                                    | CHFS - F.C./A.A.                                                                                                    |
|                                                                                                    | Reason                                                                                                    |
| Licensing Request                                                                                                    | Criminal Investigation                                                                                                    |
| For proper delivery to<br>licensing agencies select<br><b>Licensing</b> in Category field                                                                                | To pay with a Prepaid Account you MUST select an account from the<br>Account List. If you do not want to pay with an account, select<br>'Select an Account' |
| and the agency receiving                                                                                                    | Prepaid Account List                                                                                                    |
| results in the Group field.                                                                                                    | No Prepaid Accounts                                                                                                    |
| Fields marked with * are                                                                                                    | Amount Per Request: \$0.00                                                                                                    |
| required fields.                                                                                                    | Account Balance: \$0.00                                                                                                    |

d. CHFS – Foster Care/Adoption Certification should appear like this:

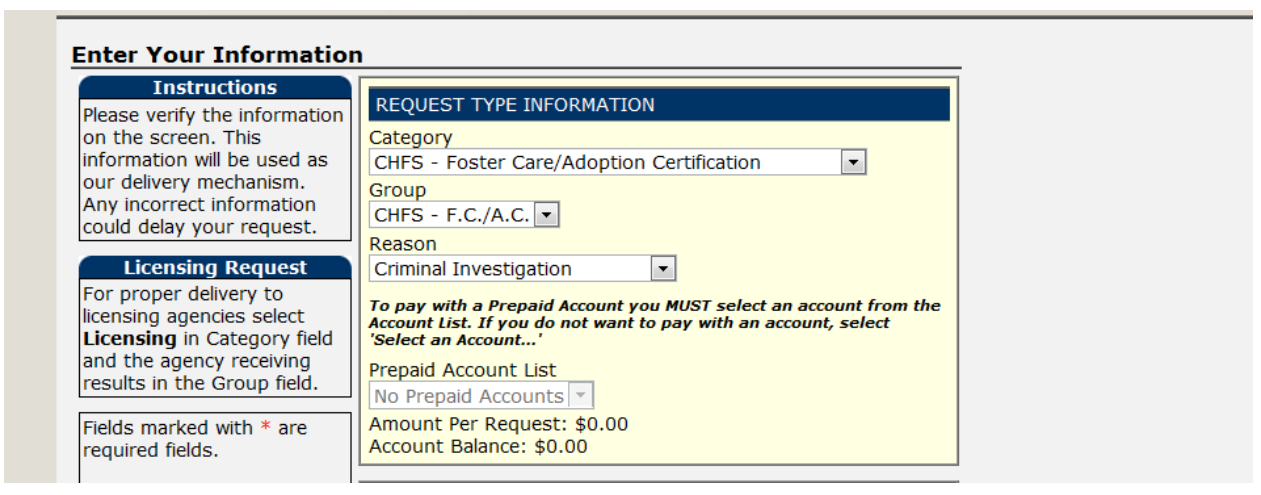

e. CHFS – Annual Recertification/Ongoing Case Work should appear like this:

| Enter Your Information                                                                    |                                                                                                    |  |
|-------------------------------------------------------------------------------------------|----------------------------------------------------------------------------------------------------|--|
| Instructions<br>Please verify the information                                             | REQUEST TYPE INFORMATION                                                                                                    |  |
| on the screen. This<br>information will be used as                                        | Category<br>CHFS - Annual Recertification/Ongoing Case Work 💌                                                                                         |  |
| Any incorrect information could delay your request.                                       | Group<br>CHFS - A.R./O.C.W.                                                                                                    |  |
| Licensing Request                                                                         | Criminal Investigation                                                                                                    |  |
| For proper delivery to<br>licensing agencies select<br><b>Licensing</b> in Category field | To pay with a Prepaid Account you MUST select an account from the Account List. If you do not want to pay with an account, select 'Select an Account' |  |
| and the agency receiving<br>results in the Group field.                                   | Prepaid Account List                                                                                                    |  |
| Fields marked with * are required fields.                                                 | Amount Per Request: \$0.00<br>Account Balance: \$0.00                                                                                                 |  |